## tutwifi 再接続手順 – MacOS 編

豊橋技術科学大学 情報メディア基盤センター

この文書では、MacOS でパスワード変更後、tutwifi に再接続するための手順を説明します。

## 設定手順

1. 「アップルメニュー」→「システム環境設定」と選択し、「システム環境設定」を起動させ ます。

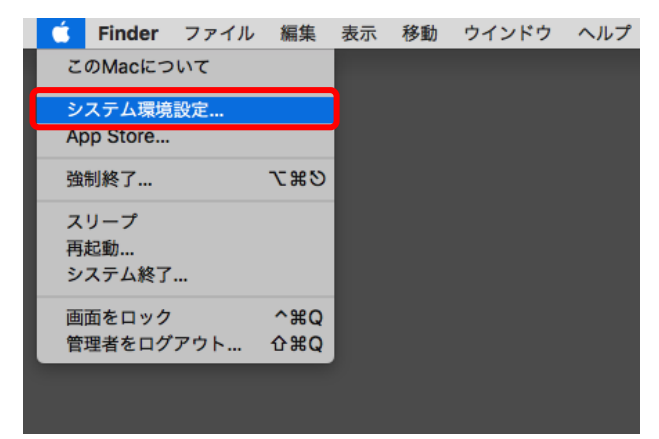

2. 「システム環境設定」の「ネットワーク」アイコンをクリックします。

|                          | < >                   |              | システム               | 環境設定            |                   | Q #            |        |
|--------------------------|-----------------------|--------------|--------------------|-----------------|-------------------|----------------|--------|
| File<br>New<br>Ope<br>一般 | デスクトップと<br>スクリーンセーバ   | oteo<br>Dock | Mission<br>Control | 言語と地域           | セキュリティと<br>プライバシー | Q<br>Spotlight | 通知     |
| ディスプレイ                   | 省エネルギー                | キーボード        | マウス                | トラックパッド         | プリンタと<br>スキャナ     | サウンド           | 起動ディスク |
| iCloud                   | @<br>インターネット<br>アカウント | App Store    | <b>ベットワーク</b>      | Bluetooth       | 機能拡張              | <b>秋</b> 有     |        |
| ユーザと<br>グループ             | ベアレンタル<br>コントロール      | Siri         | していた<br>日付と時刻      | Time<br>Machine | アクセシ<br>ビリティ      |                |        |
| Java                     | Symantec<br>QuickMenu |              |                    |                 |                   |                |        |

3. 「詳細」ボタンをクリックします。

| $\bullet \bullet \bullet \checkmark $             | ネットワーク                                       | Q 検索                                                                        |
|---------------------------------------------------|----------------------------------------------|-----------------------------------------------------------------------------|
| ネットワーク環境                                          | : 自動                                         | ٥                                                                           |
| ● Apple UAdapter < →<br>未接続                       | 状況: <b>入</b>                                 | Wi-Fi を切にする                                                                 |
| • Wi-Fi<br>IP アドレスなし 🔶                            | Wi-Fi は IP アドレス<br>ターネットに接続で                 | ₹が設定されていないため、イン<br>きません。                                                    |
| <ul> <li>Thundeプリッジ<br/><sub>未接続</sub></li> </ul> | ネットワーク名: tutwifi                             | ٢                                                                           |
|                                                   | 新しいネット<br>接続したことのあ<br>す。接続したことの<br>合は、手動でネット | フークに接続する前に確認<br>5ネットワークに自動的に接続されま<br>0あるネットワークに接続できない場<br>トワークを選択する必要があります。 |
|                                                   | 802.1X: デフォルト                                | 接続解除                                                                        |
|                                                   | *EAP-TTLS*を使用し<br>接続時間:00:00:3(              | して認証済み(MSCHAPv2)<br>つ                                                       |
| + - *~                                            | ✓ メニューバーに Wi-Fi の状況を表示                       | 詳細?                                                                         |
|                                                   | アシスタント.                                      | 元に戻す 適用                                                                     |

4. 「使ったことのあるネットワーク」から「tutwifi」を選択し、「-」ボタンをクリックしま す。tutwifiの設定情報が削除されたことを確認して「OK」ボタンをクリックします。

| 🤶 Wi-Fi |                                                                                                    |             |        |        |    |
|---------|----------------------------------------------------------------------------------------------------|-------------|--------|--------|----|
|         | Wi-Fi TCP/IP DNS                                                                                                    | WINS 802.1X | プロキシ   | ハードウェア |    |
|         | 使ったことのあるネットワーク:                                                                                                    |             |        |        |    |
|         | ネットワーク名                                                                                                    | セキュリティ      |        |        |    |
|         | tutwifi                                                                                                    | WPA2 エン     | タープライズ |        |    |
|         | eduroam                                                                                                    | WPA2 エン     | タープライズ |        |    |
|         | tutguest                                                                                                    | WPA2 パー     | ソナル    |        |    |
|         |                                                                                                    |             |        |        |    |
|         |                                                                                                    |             |        |        |    |
|         | <ul> <li>+ - ネットワークをドラッグして優先する順序に並べ替えます。</li> <li>✓ このコンピュータが接続したネットワークを記憶</li> <li>管理者の承認を要求:</li> <li>*コンピュータとコンピュータ*ネットワークを作成</li> <li>ネットワークを変更</li> <li>Wi-Fiの入/切</li> </ul> |             |        |        |    |
|         | Wi-Fi アドレス:                                                                                                    | The set     |        |        |    |
| ?       |                                                                                                    |             | =      | ヤンセル   | ОК |

5. 「適用」ボタンをクリックします。

6. メニューバーの右上にある Wi-Fi アイコンをクリックし、「tutwifi」を選択します。

| * | 🫜 🖪 🛛                 | C         | ∖ ≔ |
|---|-----------------------|-----------|-----|
|   | Wi-Fi: オン             |           |     |
|   | Wi-Fiをオフにする           |           |     |
|   | eduroam               | ê 🔅       |     |
|   | and the second second | 6         |     |
|   | tutguest              | _<br>₽    |     |
|   | tutwifi               | _ <u></u> |     |
|   | tutwlan               | Ê (¢      |     |
|   | ほかのネットワークに接続          |           |     |
|   | ネットワークを作成…            |           |     |
|   | "ネットワーク"環境設定を開く…      |           |     |
|   |                       |           |     |
|   |                       |           |     |

ユーザ認証画面が表示されますので、情報メディア基盤センターのアカウントとパスワードを入力します。入力完了後、「接続」をクリックします。

| Wi-Fi ネットワーク"tutwifi"には WPA2 エンタープライズ<br>の資格情報が必要です。 |                          |  |  |  |
|------------------------------------------------------|--------------------------|--|--|--|
| モード:                                                 | 自動 🗘                     |  |  |  |
| ユーザ名:                                                | 情報メディア基盤センターのアカウント       |  |  |  |
| パスワード:                                               | 情報メディア基盤センターのアカウントのパスワード |  |  |  |
|                                                      | パスワードを表示                 |  |  |  |
|                                                      | ✔ このネットワークを記憶            |  |  |  |
|                                                      |                          |  |  |  |
| ?                                                    | キャンセル 接続                 |  |  |  |

8. ユーザ認証に成功すると tutwifi に接続されます。

以上で再接続手順は完了です。